# 美好前程教材在线综合服务平台 教师操作手册

## 使用对象:教师用户

广州美好前程信息科技有限公司

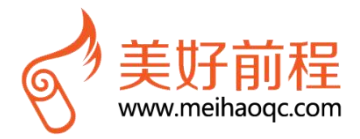

第一步:登录平台

第二步:指定教材

第三步:选择用书类型

第四步:同时指定为教师用书

第五步:确定教师用书数量

第六步:学生及教师用书查询

其他功能

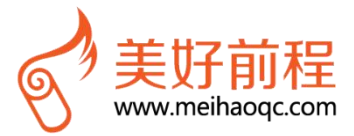

## 第一步:登录平台

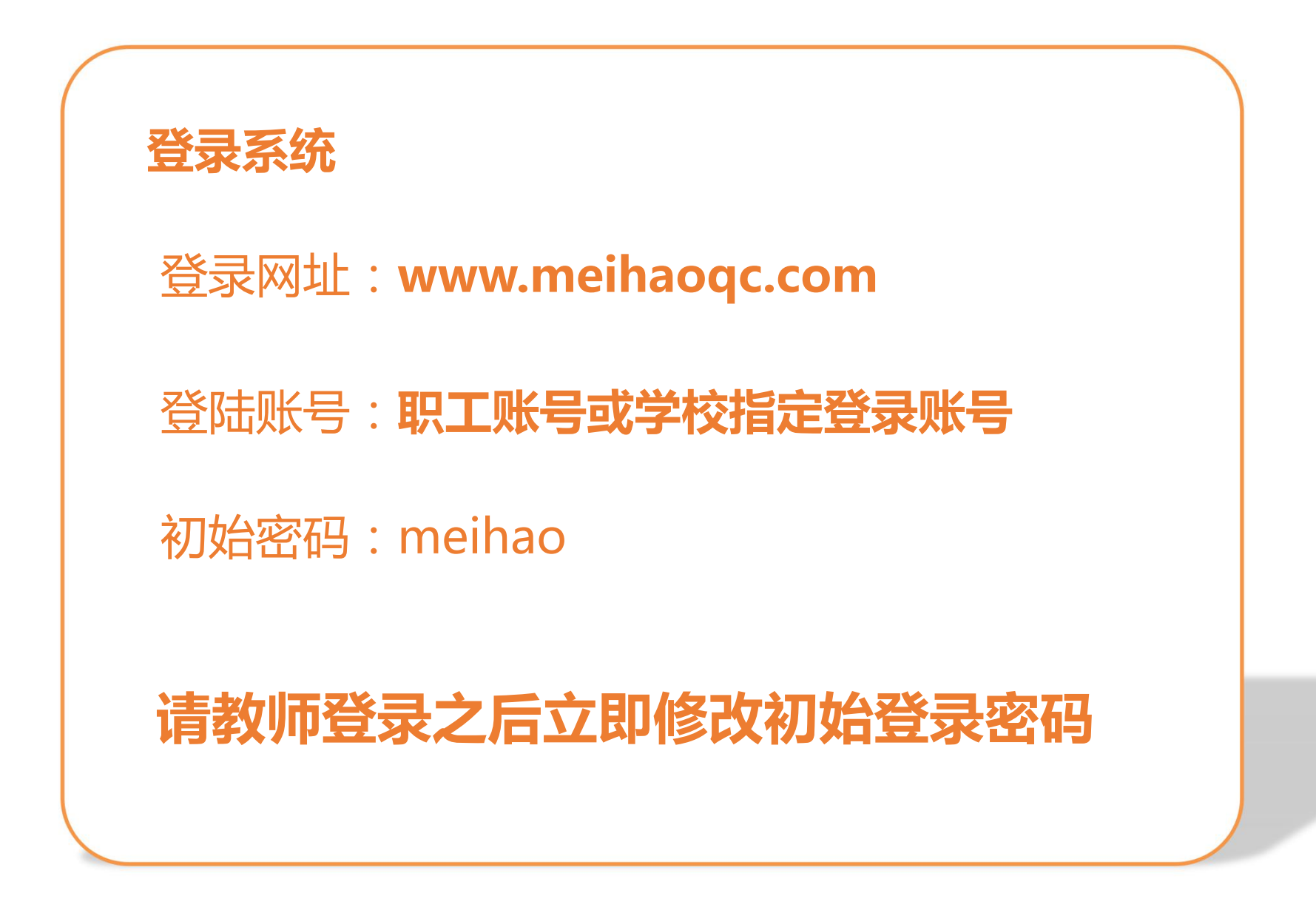

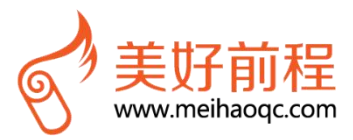

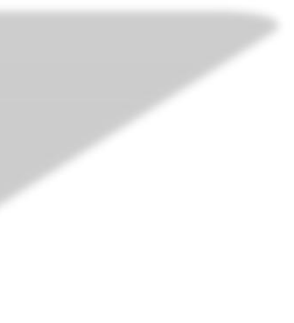

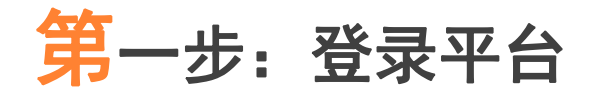

### 在系统页面输入账号及密码进行登录(登录账号请向学校管理员或平台运营人员索取)

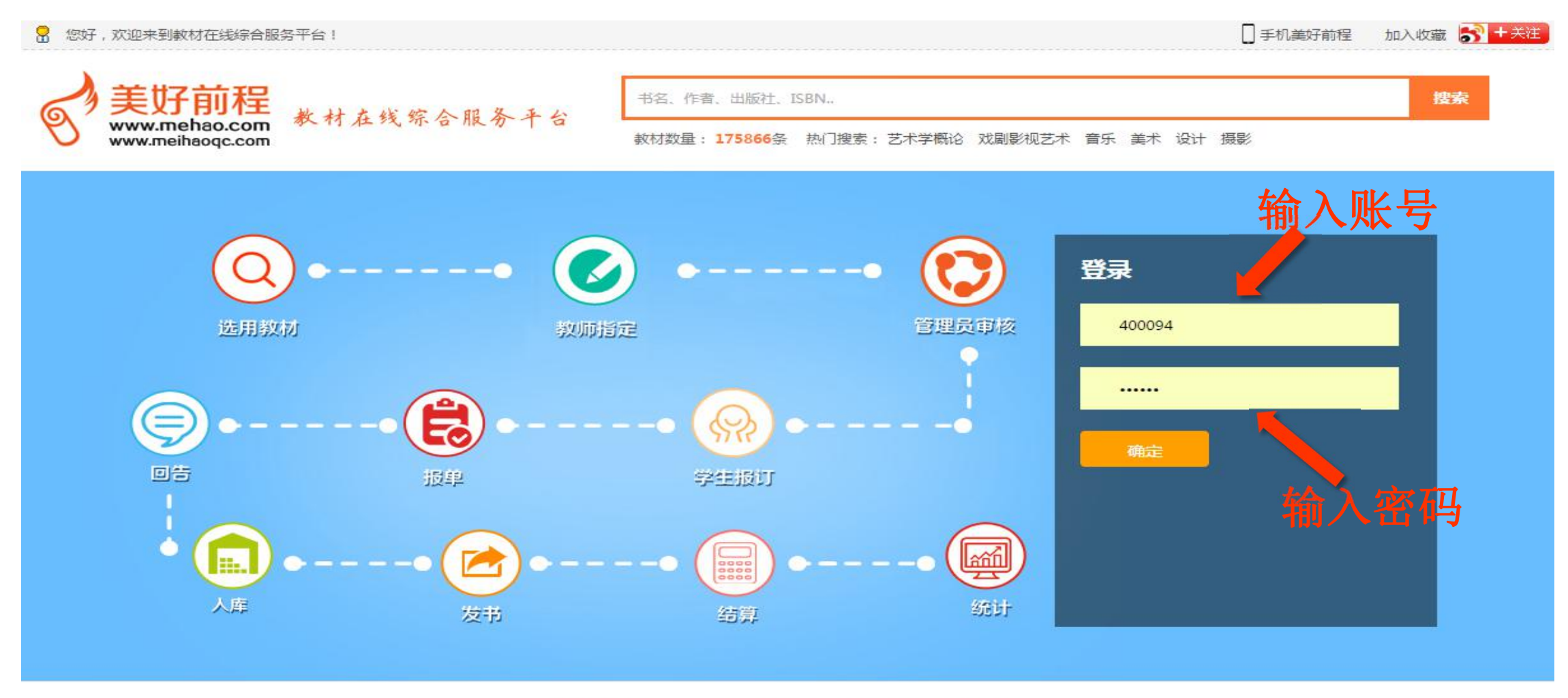

商家入驻 | 帮助中心 | 关于我们 | 合作院校 | 学校通知公告 | 信息资讯

Copyright © 2011-2016 Mehao.Com. All Rights Reserved. 广州美好前程信息科技有限公司 粤ICP备12070266号-2 站长统计 🥮 粤公网安备 44010602000787号

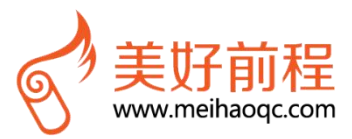

第二步:指定教材

步骤一:选择相应的班级课程,再点击最右下方"设置是否需要教材",点击"选择需要教材类型"对话框里的相应类型(这点 很重要,请一定要设置)

| 所有預  | 班级课程      | 我的教师用书                       | 我的收藏                 | 样书申请                | 选题申报       | 教材参编      | 申请               |      |       |                |
|------|-----------|------------------------------|----------------------|---------------------|------------|-----------|------------------|------|-------|----------------|
| 所有   | 班级课程      | 回告                           |                      |                     |            |           |                  |      |       |                |
| 告:   |           |                              |                      |                     |            |           |                  |      |       |                |
| 计:共  | · 1 学院,2专 | 业, <b>10</b> 班级, <b>2</b> 门课 | 程 ,不需要教材 <b>0</b> 门课 | 侱,需要指定教材 <b>2</b> 门 | 课程: 已指定教材2 | 门课程 , 未指: | 定教材 <b>0</b> 门课和 | ₽    |       |                |
| :    |           | 专业:                          |                      | 课程:                 |            | 班级        | :                |      |       |                |
| 教材指  | 定:2014-20 | 015年第一学期 🔻                   | 指定状态:全部              | ▼ 审核状               | 态: 全部      | •         | 搜索               | 2、选择 | 霊要教材オ | 幺刑             |
|      |           |                              |                      |                     |            |           |                  |      |       | <b>↓</b> ⊥     |
| 14-2 | 015年第一年   | 2期 教材指定                      |                      |                     | 1          |           |                  |      |       |                |
|      | 作者        | 出版社                          | 单价                   | 捕作                  | 指計         | <b></b>   | ■₹ .态            | 班级人数 | 字生订数  | 是合需要教材         |
|      |           |                              |                      | <b>地表培会</b>         | +<br>+     | 抵中        |                  | 27   | 0     | 教用学用需要         |
| 18 7 | 諏耿立       | 山东人民出版社                      | 32                   | 达洋需安教的              | 天型         |           |                  | ~    | 0     | 教用学用需要         |
|      |           |                              |                      | 学生教师都需要             | 仅学生需要      | 仅教师需要     | 学生教师             | 都不需要 | 0     | 教用学用需要         |
| 18 石 | 词耿立       | 山东人民出版社                      | 32                   | 1                   |            |           |                  | 关闭   | 0     | <b>教</b> 用学用需要 |
|      |           |                              |                      | 搜索指定                | *          | 指定        |                  | 37   | 0     | 教用学用需要         |
| 18 Z | 訊款立       | 山东人民出版社                      | 32                   | 撤销指定                | E          | 指定        | 审核中              | 36   | 0     | 教用学用需要         |
| 18 7 | 「耿立       | 山东人民出版社                      | 32                   | 撤销指定                | E          | 指定        | 审核中              | 25   | 0     | <b></b> 教用学用需要 |
|      |           |                              |                      | 搜索指定                | *          | 指定        |                  | 26   | 0     | 教用学用需要         |
|      |           |                              |                      | 搜索指定                | *          | 指定        |                  | 25   | 0     | 教用学用需要         |
|      |           |                              |                      | 搜索指定                | *          | 指定        |                  | 26   | 0     | 教用学用需要         |
| •    | 1         |                              |                      |                     |            |           |                  |      |       |                |
|      |           | 1/1 >                        | <b>1</b>             |                     |            |           |                  |      |       |                |

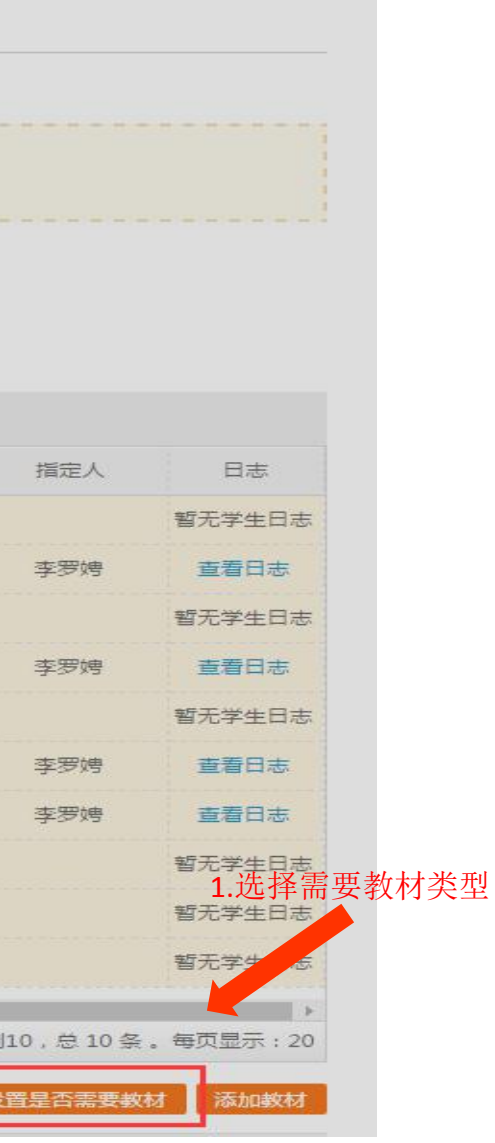

## 第二步:指定教材

2014-2015年第一学期 教材指定

### 步骤二:选择相应的班级课程,点击"指定指定"进行指定教材操作

| 学院:     | 专业:              |       |    | 课 | 呈:    |    | 班级: |    |
|---------|------------------|-------|----|---|-------|----|-----|----|
| 历年教材指定: | 2014-2015年第一学期 🔹 | 指定状态: | 全部 | ۳ | 审核状态: | 全部 | ¥   | 搜索 |

| -   | 课程代码     | 课程性质 | 班级    | 课程教材 | ISBN          | 作者        | 出版社     | 单价          | 操作   | 指法 |
|-----|----------|------|-------|------|---------------|-----------|---------|-------------|------|----|
| )   | cs050419 | 必修课  | 服装152 |      |               |           |         |             | 搜索指定 | *  |
| )   | cs050419 | 必修课  | 服工152 | 大学语文 | 9787209043618 | 石耿立       | 山东人民出版社 | 32          | 撤销指定 | E  |
| )   | cs050419 | 必修课  | 服装153 |      |               |           |         |             | 搜索指定 | *  |
| ],  | cs050419 | 必修课  | 服工151 | 大学语文 | 9787209043618 | 石耿立       | 山东人民出版社 | 32          | 撤销指定 | E  |
| ] ; | cs050419 | 必修课  | 服装151 |      |               |           |         |             | 搜索指定 | *  |
| )   | cs050419 | 必修课  | 服装154 | 大学语文 | 9787209043618 | 石耿立       | 山东人民出版社 | 32          | 撤销指定 | E  |
| ]   | cs050687 | 必修课  | 服装164 | 大学语文 | 9787209043618 | 石耿立       | 山东人民出版社 | 32          | 撤销指定 | E  |
|     | cs050687 | 必修课  | 服装162 |      |               |           |         |             | 搜索指定 | *  |
| 3   | cs050687 | 必修课  | 服装163 |      |               | <u>11</u> | 二下下了。   | 土地去北京       | 搜索指定 | *  |
| ]   | cs050687 | 必修课  | 服装161 |      |               | 少         | / 旅一: 从 | <b>西</b> 按条 | 搜索指定 | *  |

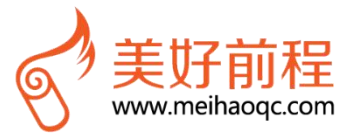

| 指定状态 | 审核状态 |
|------|------|
| 未指定  | 573  |
| 已指定  | 审核中  |
| 未指定  | 22/  |
| 已指定  | 审核中  |
| 未指定  |      |
| 已指定  | 审核中  |
| 已指定  | 审核中  |
| 未指定  |      |
| 未指定  | 573  |
| 未指定  |      |
|      |      |

撤销

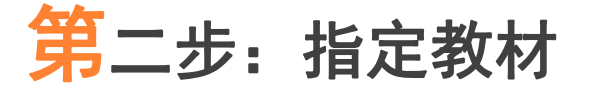

步骤三:在搜索框中输入你要指定的教材名称并点击"搜索"(比如输入"语文"点击搜索)。 步骤四:搜索选定所需教材后,点击"指定到"

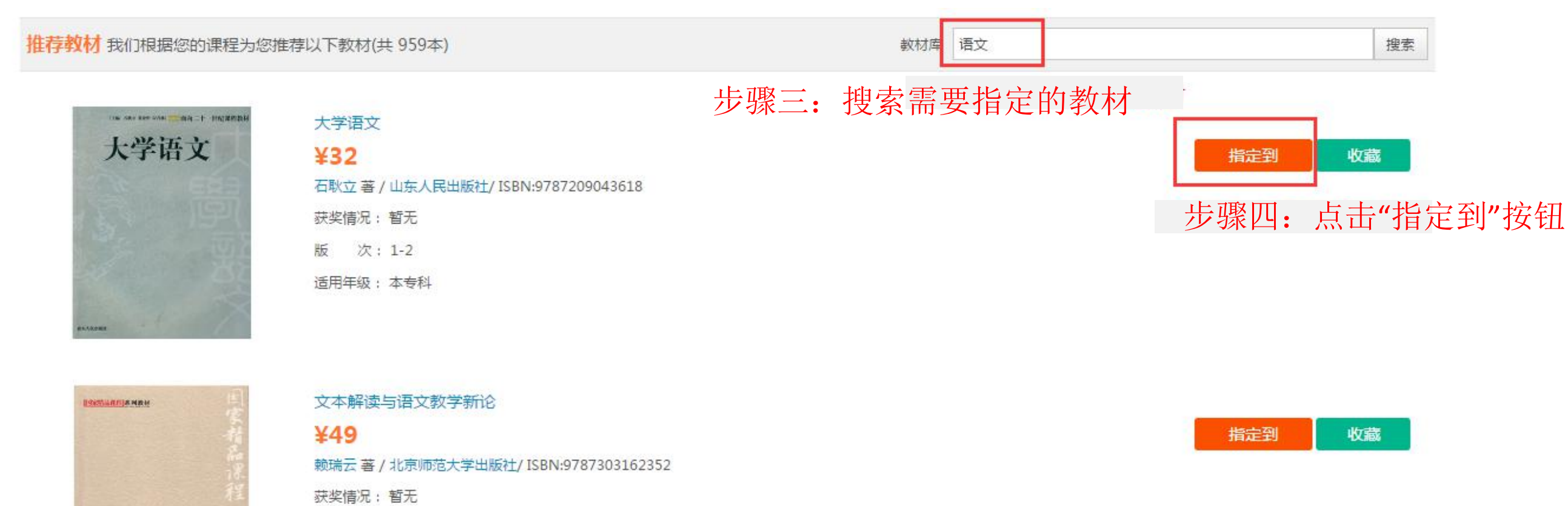

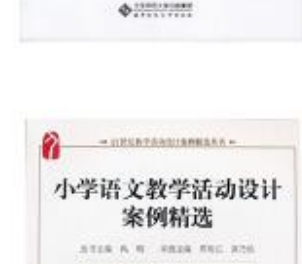

文本解读与语文教学新论

-

小学语文教学活动设计案例精选

¥25 禹明主编 著 / 北京大学出版社/ ISBN:9787301202531

版 次:1-1

适用年级: 本科

指定到

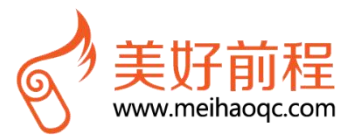

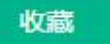

## 第三步 选择用书类型

完成上面步骤之后,则弹出"选择指定类型"对话框,点击"指定学生教材"或"申请教师用书"按钮即指定学生教材或 教师用书,本例以"指定学生教材"为操作示例:①"指定学生教材"是指为该班级课程指定学生用书,②"申请教师用书"是指 为该班级课程指定教师用书

| 118. AND RAD AND      | 大学语文                                                 |   |
|-----------------------|------------------------------------------------------|---|
| 大学语文                  | ¥32                                                  | 指 |
| SALS STREET           | 石耿立 著 / 山东人民出版社/ ISBN:9787209043618                  |   |
|                       | 获奖情况: 暂无                                             |   |
| and the second second | 版 次:1-2                                              |   |
| 100 m 100             | 适用年级:本专科 选择指定类型 ×                                    |   |
|                       | 指定学生教材申请教师用书                                         |   |
| восталования (        | 文本解读与语文教学新论 (1997年1997年1997年1997年1997年1997年1997年1997 |   |
|                       | ¥49                                                  | 指 |
| A.                    | 赖瑞云 著 / 北京师范大学出版社/ ISBN:9787303162352                |   |
|                       | 获奖情况: 暂无                                             |   |
| 文本解读与语文教学新论           | 版 次:1-1                                              |   |
|                       | 适用年级:本科                                              |   |

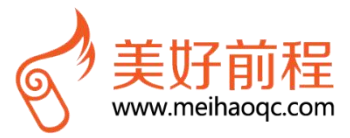

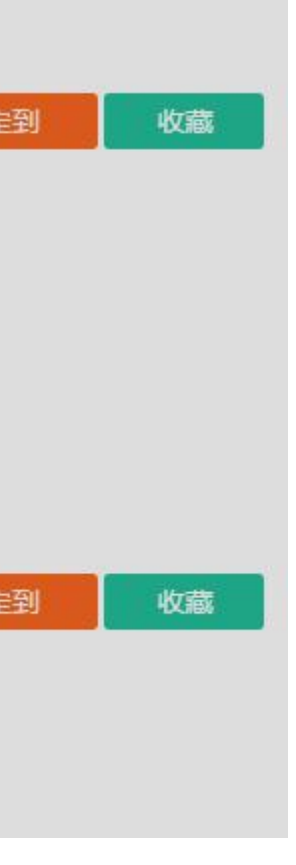

第三步 选择用书类型

点击"指定学生教材"按钮后又会跳转至"批量指定学生用书"页面,再点击最右下方"确定"按钮,即可完成学生 教材的指定,同时系统弹出"是否同时指定教师用书"的窗口,如第四步所示

| 索教材:   | 大学语文                      |               | 没有我要   | 要的教材,点击 | + 添加教材   |                  |            |    |
|--------|---------------------------|---------------|--------|---------|----------|------------------|------------|----|
| 材名:    | 大学语文 ISBN : 9787209043618 | 出版社:山东人民出版社   | 价格:¥32 | 作者:石耿立  | 获奖信息: 暂无 | 出版时间: 2011-02-01 | 适用年级:本专科 🎽 |    |
| 选择:    | 艺术设计学院 艺术设计 服装            | 王艺制作(2) 服工152 | ×      |         |          |                  |            |    |
| (完到·   |                           |               |        |         |          |                  |            |    |
| 4722-3 |                           |               |        |         |          |                  |            |    |
|        | 学院                        | 专业            |        |         | 课程名称     | 课程代              | 码          | 班级 |

点击确定按钮,完成指定

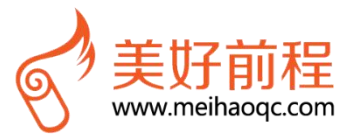

## 第四步:同时指定为教师用书

- 1、A区域表示是否将上一步已指定的学生用书教材是否同时也指定为教师用书,A区域单选框非默认状态;
- 2、选中"同时指定为教师用书"并点击"确定"按钮,方能将上一步已指定的学生用书教材同时指定为教师用书
- 2、如果不选中A区域的单选框,则上一步已指定的学生用书教材仅为学生用书

| 装工艺制作(2) | 服工151 🗱                              |                                            |  |
|----------|--------------------------------------|--------------------------------------------|--|
|          | 提示                                   |                                            |  |
|          | 化定学生用书     您已指定该数材为当       ⑥ 同时指定为教师 | 3申请成功<br><sup>学生用书,暂未指定教师用书。</sup><br>用书 A |  |
|          | 38                                   | 确定取消                                       |  |

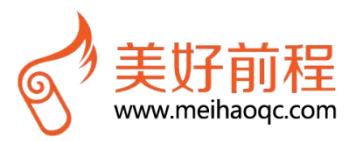

### 态; 为教师用书

## 第五步 确定教师用书数量

根据第四步已选择同时指定为教师用书后,跳转至"批量指定教师用书"页面,在"批量指定教师用书"页面里需要注 意红框内"教师用书数量"以及备注。如果填写的数量是两本或两本以上,则需要填写备注说明,点击最右下方"确定" 按钮即同时指定为教师用书,否则申请失败

| 批量指定  | 社 息<br>教师用书                                     | 教则用节 <b>致</b> 重数重定性        | 1 年                        | <b>県与</b> 奋 注                 |      |
|-------|-------------------------------------------------|----------------------------|----------------------------|-------------------------------|------|
| 搜索教材: | ;大学语文                                           | 没有我到                       | 要的教材,点击 + 添加教材             |                               |      |
| 教材名;  | 大学语文     ISBN · 9787209     2618       敦师用书数量:1 | <u>出販計・山车↓</u> 尾出販計        | <u>作者・石財立</u> 获奖信息: 智无 出版: | 时间: 2011-02-01   适用年级: 本€     | ₹科 🗶 |
| 已选择:  | 艺术设计学院 艺术设计 服料                                  | 東工艺制作(2) 服工152 😫           |                            |                               |      |
| 指定到:  |                                                 |                            |                            |                               |      |
|       | 学院                                              | 专业                         | 课程名称                       | 课程代码                          | BE   |
|       | 艺术设计学院                                          | 艺术设计                       | 服装工艺制作(2)                  | cs050419                      | 服工   |
|       | 艺术设计学院                                          | 艺术设计                       | 服装工艺制作(2)                  | cs050419                      | 服装   |
|       | 艺术设计学院                                          | 服装与服饰设计                    | 中外服装变迁                     | cs050687                      | 服装   |
|       | 艺术设计学院                                          | 艺术设计                       | 服装工艺制作(2)                  | cs050419                      | 服工   |
|       | 艺术设计学院                                          | 艺术设计                       | 服装工艺制作(2)                  | cs050419                      | 服装   |
|       | 艺术设计学院                                          | 服装与服饰设计                    | 中外服装变迁                     | cs050687                      | 服装   |
|       |                                                 |                            | 中外服装变迁                     | cs050687                      | 服装   |
|       | 艺术设计学院                                          | 服装与服饰设计                    |                            |                               |      |
|       | 艺术设计学院<br>艺术设计学院                                | 服装与服饰设计服装与服饰设计             | 中外服装变迁                     | cs050687                      | 服装   |
|       | 艺术设计学院<br>艺术设计学院<br>艺术设计学院                      | 服装与服饰设计<br>服装与服饰设计<br>艺术设计 | 中外服装变迁<br>服装工艺制作(2)        | cs050687<br>cs0504 <u>1</u> 9 | 服装服装 |

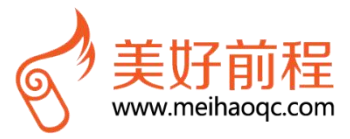

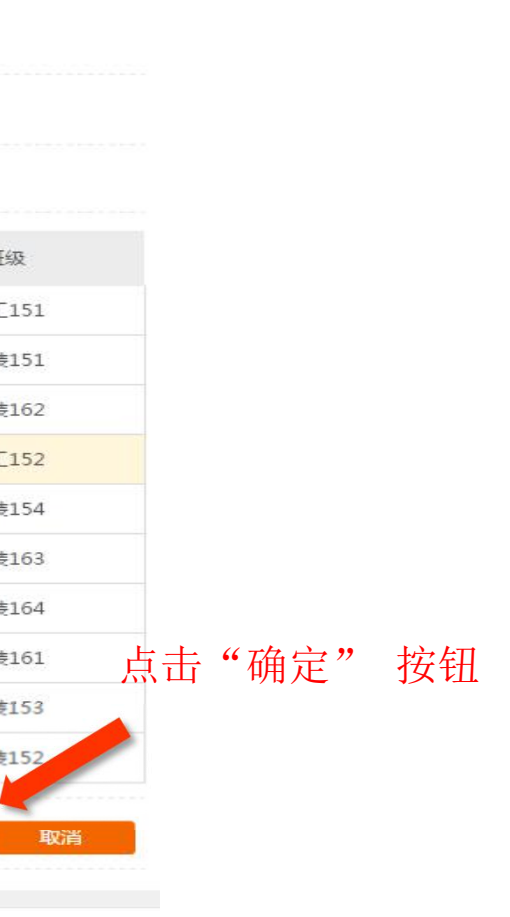

确认

## 第六步:学生及教师用书查询

填报完成后点击"所有班级课程"即可查看学生每门课程所使用教材的指定情况

### 2013-2014年 弗二子期 课程教材管理

| ☑ 全选 | 学院   | 专业    | 课程        | 班级      | 班级人数 | 学生订数  | 课程教材   | 历史使用年数 | 指定人 |
|------|------|-------|-----------|---------|------|-------|--------|--------|-----|
|      |      |       |           |         | 0    | 0     | 西方文化英  | 0      | 苏波  |
|      |      |       |           |         | 0    | 0     | 西方文学十  | 0      | 苏波  |
|      |      |       | 四万现代派义子   | 11对外汉培( | 0    | 0     | 实用新闻写作 | 0      | 苏波  |
|      |      |       | 出来即可看到学生教 | 数材已经指定  | 0    | 0     | 西方现代主  | 0      | 苏波  |
|      |      |       |           |         | 0    | 65562 | 中国古代文  | 0      | 苏波  |
|      |      |       |           |         | 0    | 65562 | 中国古代文  | 0      | 苏波  |
|      |      |       |           | 12对外汉哈( | 0    | 0     | 中国古代文  | 0      | 苏波  |
|      | 中国语言 | 对外汉语( | 中国古代文子(3) |         | 0    | 0     | 中国古代文  | 0      | 苏波  |
|      |      |       |           |         | 0    | 0     | 中国古代文  | 0      | 苏波  |
|      |      |       |           | 12对外汉培( | 0    | 0     | 中国古代文  | 0      | 苏波  |
|      |      |       |           | 12对外汉语( | 0    | 0     | 指定教材搜索 |        |     |
|      |      |       | 中国文化储论    | 12对外汉语( | 0    | 0     | 指定教材搜索 |        |     |
|      |      |       |           |         | 0    | 2     | 外国文学简  | 0      |     |
|      |      |       | 外国文学(1)   | 12对外汉培( | 0    | 0     | 指定教材搜索 |        |     |
|      |      |       |           | 12对外汉语( | 0    | 0     | 指定教材搜索 |        |     |
|      |      |       | m         |         |      |       |        |        |     |

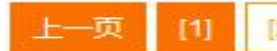

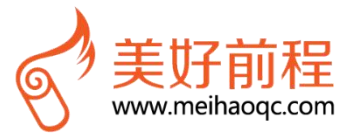

上一页 [1] [2] [3] [4] 下一了

## 第六步 学生及教师用书查询

点击"我的教师用书"即可查看到所申报教师用书的明细(含教材名称、数量、审核状态、使用详情等

| S www.meha                                    | b.com                        |                              |              |      |    |       |        | <u>I.</u> 15DN |
|-----------------------------------------------|------------------------------|------------------------------|--------------|------|----|-------|--------|----------------|
| 所有班级课程                                        | 我的教师用书                       | 我的收藏                         | 样书申请         | 选题申报 | 教  | 材参编申请 |        |                |
|                                               |                              |                              |              |      |    |       |        |                |
| ☆:<br>在我的                                     | 1教师用书页页                      | 面下                           |              |      |    |       | 教师用书明细 |                |
| 公告:<br>在我的<br>历年教师用书:2014-                    | ]教师用书页[<br>2015年第一学期 、       | <b>五一下</b><br>軍核状态: 全部       | ▼<br>搜索      |      |    |       | 教师用书明细 |                |
| 公告:<br>在我的<br>5年教师用书: 2014-<br>我申请的教师用书<br>教校 | ]教师用书页頁<br>2015年第一学期 ▼<br>名称 | <b>五 下</b><br>审核状态: 全部<br>数量 | ▼ 搜索<br>审核状态 | 历史次数 | 日志 | 领用数量  | 教师用书明细 |                |

帮助中心 | 关于我们 | 合作院校 | 学校通知公告 | 信息资讯

Copyright © 2011-2016 Mehao.Com. All Rights Reserved. 广州美好前程信息科技有限公司 粤ICP备12070266号-2 站长统计 🧶 粤公网安备 44010602000787号

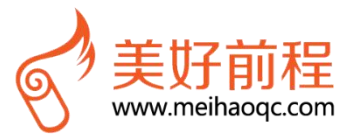

| <u>}</u> | 1 |
|----------|---|
| -        | ) |

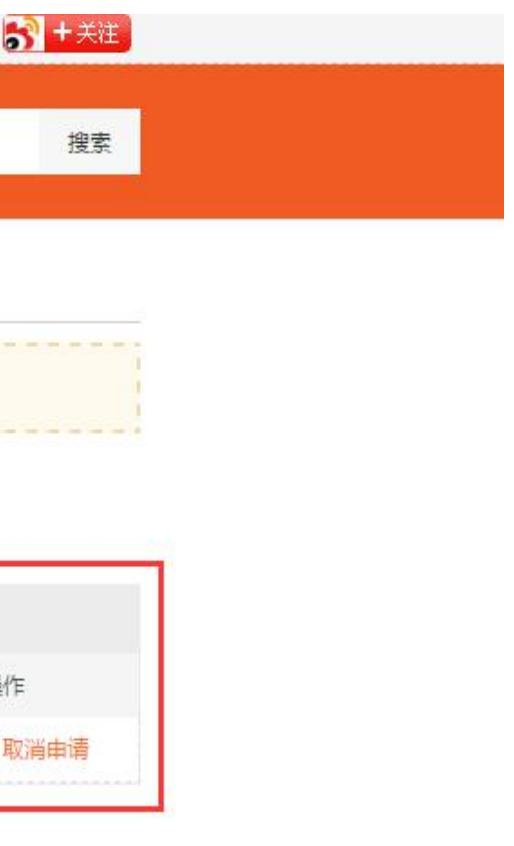

## 撤销指定错误的学生教材

如果指定错了,可按以下方法进行撤销:

撤销指定错误的学生教材

| 所有          | 可班级课程                  | 我的教                   | 师用书                     | 我的收藏                     | 样书申请                      | 选题申报                     | 教材参编申请     |      |                                                                                                    |          |          |  |
|-------------|------------------------|-----------------------|-------------------------|--------------------------|---------------------------|--------------------------|------------|------|----------------------------------------------------------------------------------------------------|----------|----------|--|
| 所有          | 与班级课程                  | 回告                    |                         |                          |                           |                          |            |      |                                                                                                    |          |          |  |
| 公告:<br>统计:: | 共 <mark>1</mark> 学院,2专 | 业, <mark>10</mark> 班级 | , <mark>2</mark> 门课程,不需 | 要教材 <mark>0</mark> 门课程,需 | 需要指定教材 <mark>2</mark> 门课程 | : 已指定教材 <mark>2</mark> ) | ]课程,未指定教材0 | 门课程。 |                                                                                                    |          |          |  |
| 皖:          |                        |                       | ] 专业:                   |                          | 课程:                       | 课程: 班级:                  |            |      | 如果发现学生用书的教材指定错了且未被"通过点击"撤销指定",先撤回教材再重                                                                                                    |          |          |  |
| 菲教材         | 指定:2014-20             | 015年第一学期              | 明 ▼ 指定状想                | 志: 全部                    | ▼ 审核状态:                   | 全部                       | ▼ 搜索       | 如果已被 | 如何不可能的。<br>大学生的。<br>大学生的<br>大学生的。<br>大学生的<br>大学生的<br>大学生命<br>大学生的<br>大学生的<br>大学生的<br>大学生的<br>大学生的<br>大学生的<br>大学生命<br>大学生的<br>大学生的<br>大学生的<br>大学生的<br>大学生的<br>大学生的<br>大学生命<br>大学生的<br>大学生命<br>大学生的<br>大学生命<br>大学生命<br>大学<br>大学生命<br>大学生命<br>大学生命学生命<br>大学生命<br>大学生命<br>大学生命<br>大学生命<br>大学生命<br>大学生命<br>大学生命<br>大学生命<br>大学生命<br>大学生命<br>大学生命<br>大学生命<br>大学生命<br>大学生命<br>大学生命<br>大学生命<br>大学生命<br>大学生命<br>大学生命<br>大学生命<br>大学生命<br>大学生命<br>大学生命<br>大学生命<br>大学生命<br>大学生命<br>大学<br>大学<br>大学生命<br>大学<br>大学<br>大学<br>大学<br>大学<br>大学<br>大学<br>大学<br>大学<br>大学 | 过管理员驳回之所 | 。<br>后,教 |  |
| 2014-2      | 2015年第一等               | 2期 教材指定               |                         |                          |                           |                          |            | 里利工人 | 201云,里利伯庄教的                                                                                                    | /        |          |  |
|             | 课程代码                   | 课程性质                  | 班级                      | 课程教材                     | ISBN                      | 作者                       | 出版社        | 单价   | 操作                                                                                                    | 指定状态     | 审核       |  |
| 2)          | cs050419               | 必修课                   | 服装151                   |                          |                           |                          |            |      | 搜索指定                                                                                                    | 未指定      |          |  |
| 2)          | cs050419               | 必修课                   | 服装153                   |                          |                           |                          |            |      | 搜索指定                                                                                                    | 未指定      |          |  |
| <u>2</u> )  | cs050419               | 必修课                   | 服装154                   | 大学语文                     | 9787209043618             | 石耿立                      | 山东人民出版社    | 32   | 撤销指定                                                                                                    | 已指定      | 审        |  |
| 2)          | cs050419               | 必修课                   | 服工152                   | 大学语文                     | 9787209043618             | 石耿立                      | 山东人民出版社    | 32   | 撤销指定                                                                                                    | 已指定      | 审        |  |
| 2)          | cs050419               | 必修课                   | 服工151                   | 大学语文                     | 9787209043618             | 石耿立                      | 山东人民出版社    | 32   | 撤销指定                                                                                                    | 已指定      | 审        |  |
| <u>&gt;</u> | cs050419               | 必修课                   | 服装152                   |                          |                           |                          |            |      | 搜索指定                                                                                                    | 未指定      |          |  |
|             | cs050687               | 必修课                   | 服装161                   |                          |                           |                          |            |      | 搜索指定                                                                                                    | 未指定      |          |  |
|             | cs050687               | 必修课                   | 服装162                   |                          |                           |                          |            |      | 搜索指定                                                                                                    | 未指定      |          |  |
|             | cs050687               | 必修课                   | 服装163                   |                          |                           |                          |            |      | 搜索指定                                                                                                    | 未指定      |          |  |
|             |                        |                       |                         |                          |                           |                          |            |      |                                                                                                    |          |          |  |
|             | cs050687               | 必修课                   | 服装164                   | 大学语文                     | 9787209043618             | 石耿立                      | 山东人民出版社    | 32   | 撤销指定                                                                                                    | 已指定      | 申        |  |

撤销 设置是否需要数材 添加数材

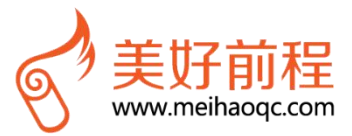

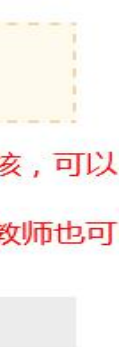

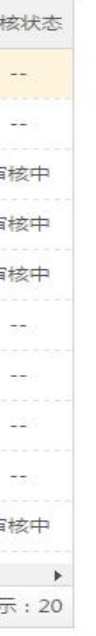

政材

## 撤销指定错误的教师用书

### 撤销指定错误的教师用书

| S <sup>7</sup> 美好則<br>www.mehao          | 」相<br>我的主          | E页 账户。           | 置 消息       |      |           |       | 书名、作者、出版社  | ±, ISBN |
|------------------------------------------|--------------------|------------------|------------|------|-----------|-------|------------|---------|
| 所有班级课程                                   | 我的教师用书             | 我的收藏             | 样书申请       | 选题申报 | 數材参编      | 油请    |            |         |
|                                          |                    |                  |            |      |           | 教师田书的 | 数材也指定错了 占非 | ± "取消Ⅰ  |
| 公告:                                      |                    |                  |            |      |           |       |            |         |
| 公告:<br>5年教师用书:2014-2<br>5申请的教师用书         | 015年第一学期 ▼ 年       | 诸状态: 全部          | 搜索         |      |           |       |            |         |
| 公告:<br>5年數师用书: 2014-2<br>战申请的教师用书<br>教材: | 015年第一学期 🔻 f<br>名称 | ■核状态: 全部 →<br>数量 | 搜索<br>审核状态 | 历史次数 | <b>八八</b> | 领用数量  | 备注         | 使用      |

帮助中心 | 关于我们 | 合作院校 | 学校通知公告 | 信息资讯

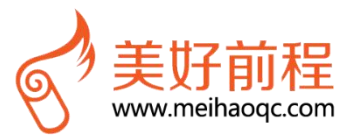

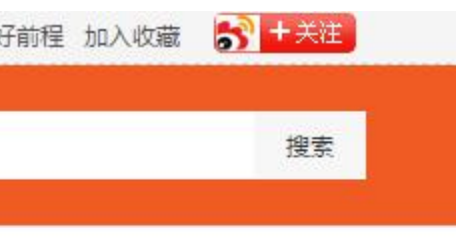

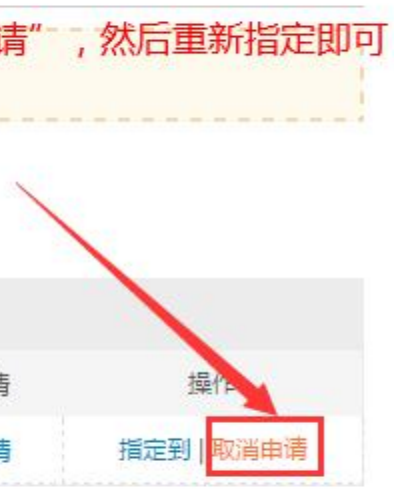

### 如找不到我想要的教材可点击"添加教材"进行添加。

|        | 作者 | 出版社                    | 单价 | 操作   | 指定状态 | 审核状态 | 班级人数 | 学生订数 | 是否需要教材 | 指定人 |    |
|--------|----|------------------------|----|------|------|------|------|------|--------|-----|----|
|        |    |                        |    | 搜索指定 | 未指定  |      | 37   | 0    | 教用学用需要 |     | 暂无 |
| - 18 石 | 耿立 | 山东人民出 <mark>版</mark> 社 | 32 | 撤销指定 | 已指定  | 审核中  | 32   | 0    | 教用学用需要 | 李罗娉 | đ  |
|        |    |                        |    | 搜索指定 | 未指定  |      | 35   | 0    | 教用学用需要 |     | 暂无 |
| □ 18 石 | 耿立 | 山东人民出版社                | 32 | 撤销指定 | 已指定  | 审核中  | 32   | 0    | 教用学用需要 | 李罗娉 | đ  |
|        |    |                        |    | 搜索指定 | 未指定  |      | 37   | 0    | 教用学用需要 |     | 暂无 |
| - 18 石 | 耿立 | 山东人民出版社                | 32 | 撤销指定 | 已指定  | 审核中  | 36   | 0    | 教用学用需要 | 李罗娉 | I  |
| - 18 石 | 耿立 | 山东人民出版社                | 32 | 撤销指定 | 已指定  | 审核中  | 25   | 0    | 教用学用需要 | 李罗娉 | Ĩ  |
|        |    |                        |    | 搜索指定 | 未指定  |      | 26   | 0    | 教用学用需要 |     | 暂无 |
|        |    |                        |    | 搜索指定 | 未指定  |      | 25   | 0    | 教用学用需要 |     | 暂无 |
|        |    |                        |    | 搜索指定 | 未指定  |      | 26   | 0    | 教用学用需要 |     | 暂无 |

撤销 设置是否需要教材 添加教材

推荐教材我们根据您的课程为您推荐以下教材(共1236本)

教材库 高等数学

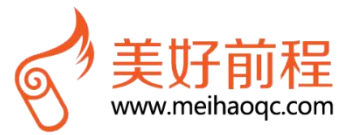

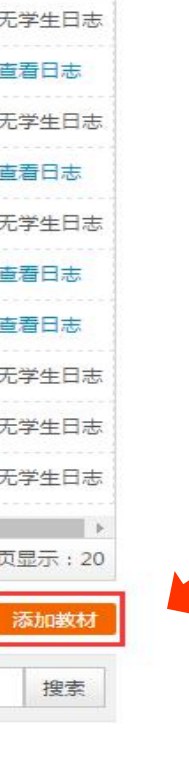

日志

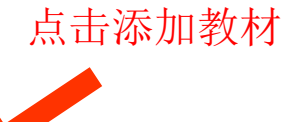

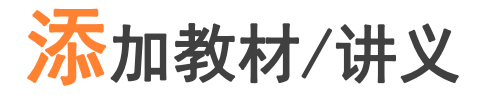

①单击搜索框上面的"添加教材/讲义"按钮,进入"添加教材/讲义"对话框; ②输入教材名称、作者、ISBN号、出版社和单价,然后单击"确定"按钮

| 忝加教材/讲义                 | ×               |
|-------------------------|-----------------|
| 教材 讲义                   |                 |
| * 名称:                   |                 |
| * 作者:                   |                 |
| * ISBN:正确掐式:97823548589 |                 |
| * 出版社:                  |                 |
| *单价: 请输入单价              |                 |
| * 出版时间:                 |                 |
| 版次:                     | 填写对应的信息然后点击"确定' |
| 获奖信息:                   |                 |

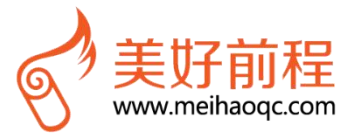

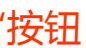

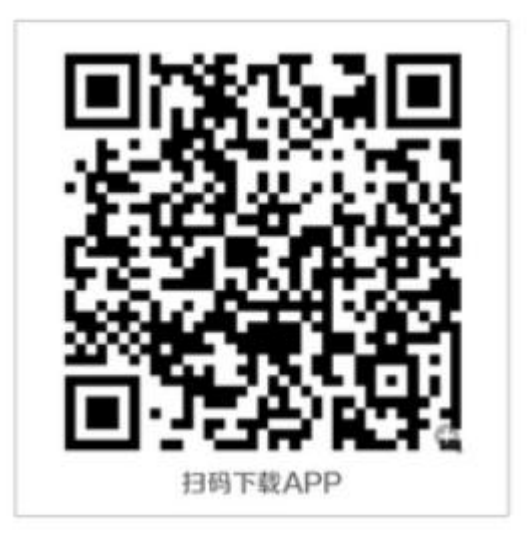

### 版权声明

版权所有Copyright © 2011-2017 Mehao.Com. All Rights Reserved. 广州美好前程 信息科技有限公司。 未经本公司许可,任何单位或个人不得以任何形式,复制、传播、摘抄本文档内容的部 分或全部。

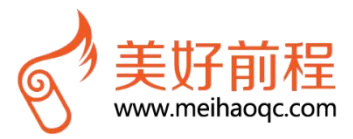